# Google

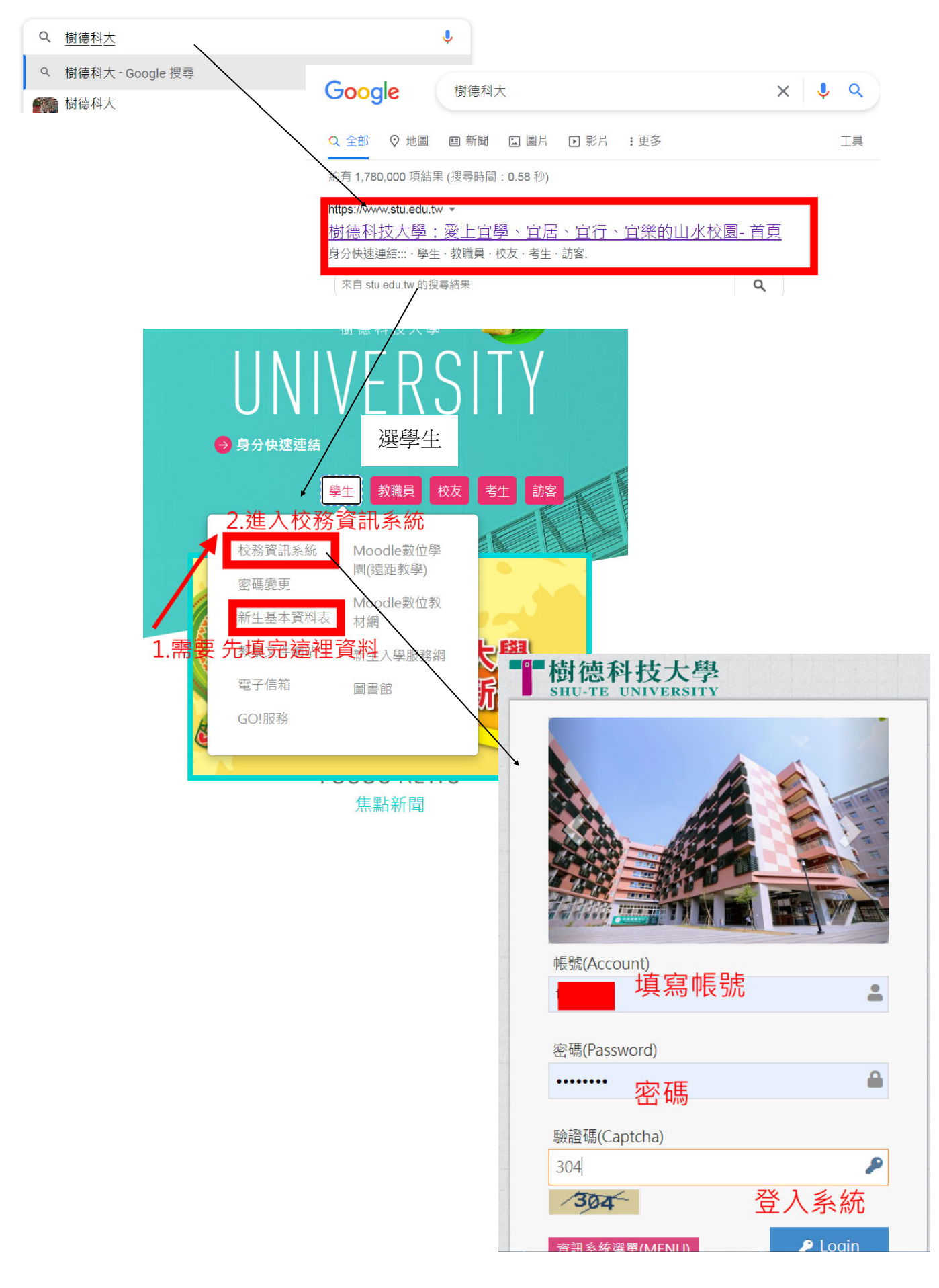

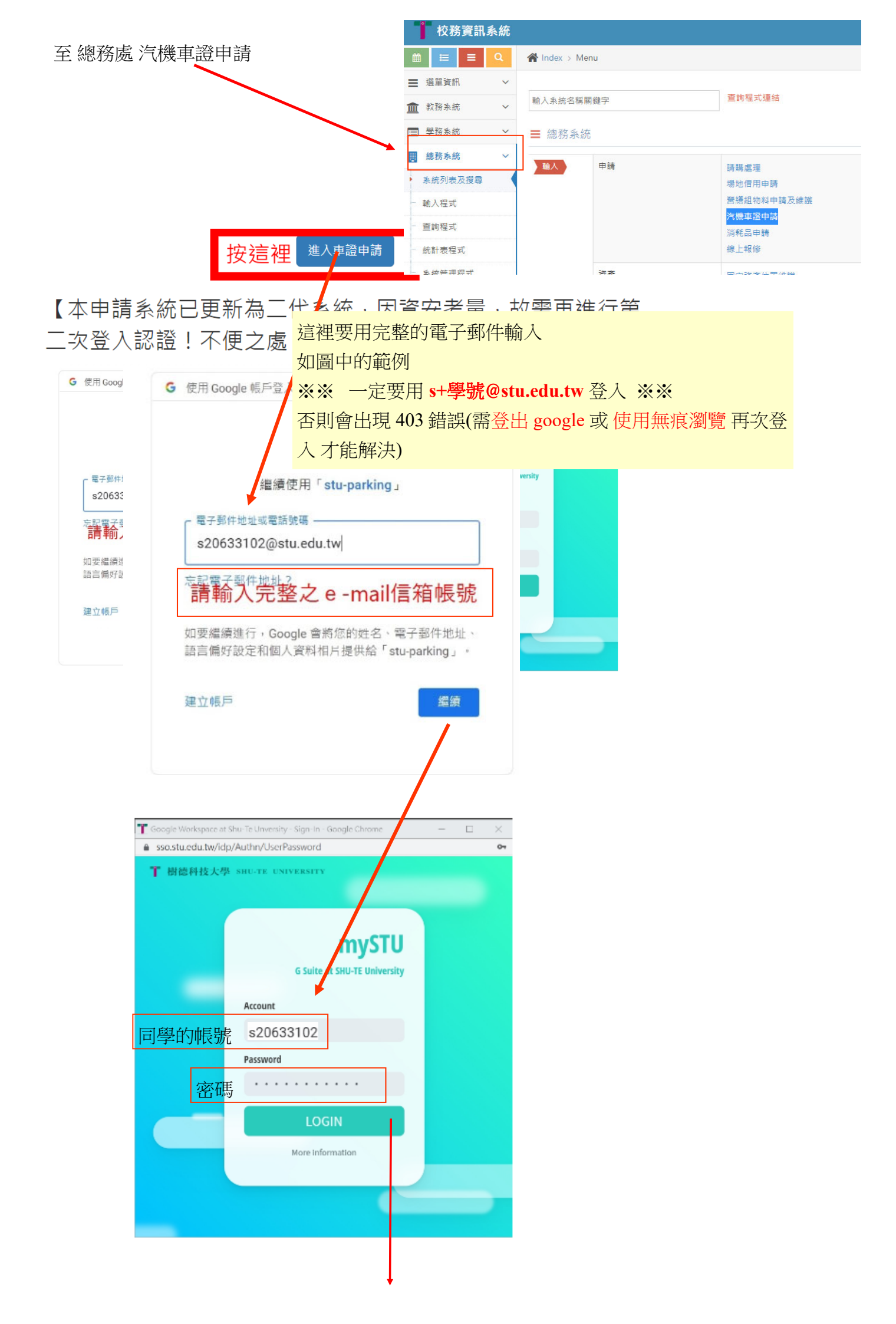

## 申請須知 車位申請 申請查詢 中籤查詢 申請須知 車位申請 申請查詢 中籤查詢 申請須知 車位申請 申請查詢 中籤查詢

#### Index

| ≡ carticketNotice.pdf                                                                                                    | 1 / 10   - | - 65% +                                | 5 1                            |                                             | <b>±</b> | ē | : |
|----------------------------------------------------------------------------------------------------|------------|----------------------------------------|--------------------------------|---------------------------------------------|----------|---|---|
|                                                                                                    |            | 重要公告                                   |                                |                                             |          |   |   |
| Image: Description of the second second s | 類別         | 車證類別                                   | <mark>第二波剩餘數</mark>            | 車證類別                                        | 第二波剩餘數   |   |   |
|                                                                                                    |            | <b>南校區</b><br>日間汽車證                    |                                | <b>北校區</b><br>一般汽車證                         |          |   |   |
|                                                                                                    | 汽車         | 南校區<br>夜間汽車證<br>南校區<br>在職,學分班<br>假日汽車證 |                                | 北校區全日,單次單日停車繳費:<br>30元/次<br>(離場時投幣 ·跨日累加計費) |          |   |   |
|                                                                                                    |            | 南校區假日暨夜間<br>30元/次(需事先購考                | <b>1,單次停車繳費:</b><br>巻,入校時交給警衛) |                                             |          |   |   |
|                                                                                                    |            | 東側機車證                                  |                                | 西側機車證                                       | 額滿       |   |   |
|                                                                                                    | 機          | 北校區機車證                                 |                                | 道南機車證                                       |          |   |   |
|                                                                                                    | 車          | 三宿地下室機車證<br>(限三四宿住宿生<br>申請)            |                                | 鐵南機車場,單次停車繳費:<br>10元/次(人場時投幣)               |          |   | - |
|                                                                                                    |            | 下─步                                    |                                |                                             |          |   |   |
| 申請須知 車位申請 申請查詢 中赀查詢                                                                                                    |            |                                        |                                |                                             |          |   |   |

### 樹德科技大學車輛通行證申請與管理

#### 個人資料保護通知書

1.樹德科技大學(以下整稱本校)蒐集、取得您的車輛、車輛資料,英目的為辦理【車輛通行證申請與管理】相輛 工作所需,莫蒐集、處理及利用您的車輛、車輛資料,均依照「個人資料保護法」及「相關法令」之規範實 花。

2.本次蒐集與使用您的車輛、車輛資料包含:車輛種類、廠牌、顏色、排震量、車牌號碼、聯絡電話等資4, 另並依照作業之相關需求,使用本校「攀購資料庫」內之資料,以供本校在執行車輛通行證申請與管證等相關 業務之用。

- 3.本校因您申請『重請通行證』之作興所需,將以您所提供的重調、重請資料,確認您的重調、9.5進行聯絡;並於您領用本校「重請通行證」後,繼續處理及利用您的重調、重請資料於:
- (1)執行『車輛通行證』申請作業及針對校內『車輛管理』有關之業務需求。
- (2)依法配合公務機關對個人寶料蒐集之作業。
- (3)依您所提供證照(書)向原發證單位驗證等。

4 您可依個人資料保護法,就您的車輛、車籍資料向本校:(1)聽求賣詞或閱覽、()製給複製本、(3)聽求補充或 更正、(4)聽求停止蒐集、處理及利用或(5)聽求刪除。但因本校執行職務或業務,必需者及受其他法律所規範 者,本校得拒絕之。

5.您可自由選擇是否提供本权您的重額、重額資料,但若您所提供之重額,重額資料,經验羅或本校發現集置用、盜用他人重額,重額資料或資料不實等侷形,本校有權停止您的「其調通行證」申請與使用等相關權利, 若有不便之處敬請見諒。

6.您如未獲得核發「重碼通行證」。則您的重調、重請資料格於要將後小週後刪除或銷毀;如已獲校發「重調通行證」。則您的車輛、車購資料將於您畢業一年後,由總務及事務組錄毀該車輛、車購資料不再利用。

同意

7.本通知書如有未盡事宜,依個人資料保護法或其他相關法共之規定辦理。

樹德科技大學車輛通行證使用同意書 製造的申請使用單等透信。為保護的增益,讓非個類等用見量之內容;尤其當心在做上解單。"然同意。 4. 出口申請完成或點始進用時,即該為心已是自然類單,該解本同豐富,並同豐富中以下「單等的增展用 及單等理」之的定。

— · 本通行證以一車一證為原則 ·

一、無過行證室轉不易違入校園,屬於大門口押證換標訪客車證違入校園;数識員未寄車轉通行證時,傳沈照上述規定辦理(預圖日有效)。

三 · 凡本校在籍之學生一律寺師學生車輛通行證 · 不得以研究助理之费份申辦教職員車輛通行違及以应商工作 人員(工課生)身份申辦政商車輛通行證 : 延用畢業生留校協助研究者 · 方得以研究助理身份申辦教職員車輛 通行證 ·

- 四、為使車輛進入校區(停車場)利於檢驗;使用本證時,請張貼於:
  - 汽車 前擋風玻璃明顯處・
  - 機車 車前擋板上方明驟處 ·
- 五・本證僅限本人使用,請勿信予他人使用或變造・仿書,否則沒收還行證不再補證,並追究責任・
- 六・如遇校方響衛・樟査人具査證・請出示募分證明・撤請配合・
- 七、本校僅提供車位,不負保管責任,請自行上鎖,並勿將貴重物品故重車上以免道竊。
- 八、専用・孕婧・身心障礙停車位・一般人員不得佔用・
- 九、車輛請停放於車格內或規定位置,臨時停車時駕駛不得下車。
- 十、車輛通行證務後均總有一般車輛停放區域,請自行查閱。
- +-・車輛通行超如有還失・毀損,請至總務處事務組申請補發;
- 工本費汽車:100 元・機車:100 元・
- 十二、八違反上結規定之車輛,均依本校,車輛管理辦法。之規定予以把吊、上鎖並酌收作購費用: 把吊:清車1300 機車 360
- 上鎖:汽車 350 桜車 150
- +三・您在「車輛通行組申請表格」中所填寫之「個人資料」 / 僅供本校汽・機車管理等相關業務使用之。
- +四・上述規定如有不足,均依校調『車輛管理粉絵、つ程文』 ■■

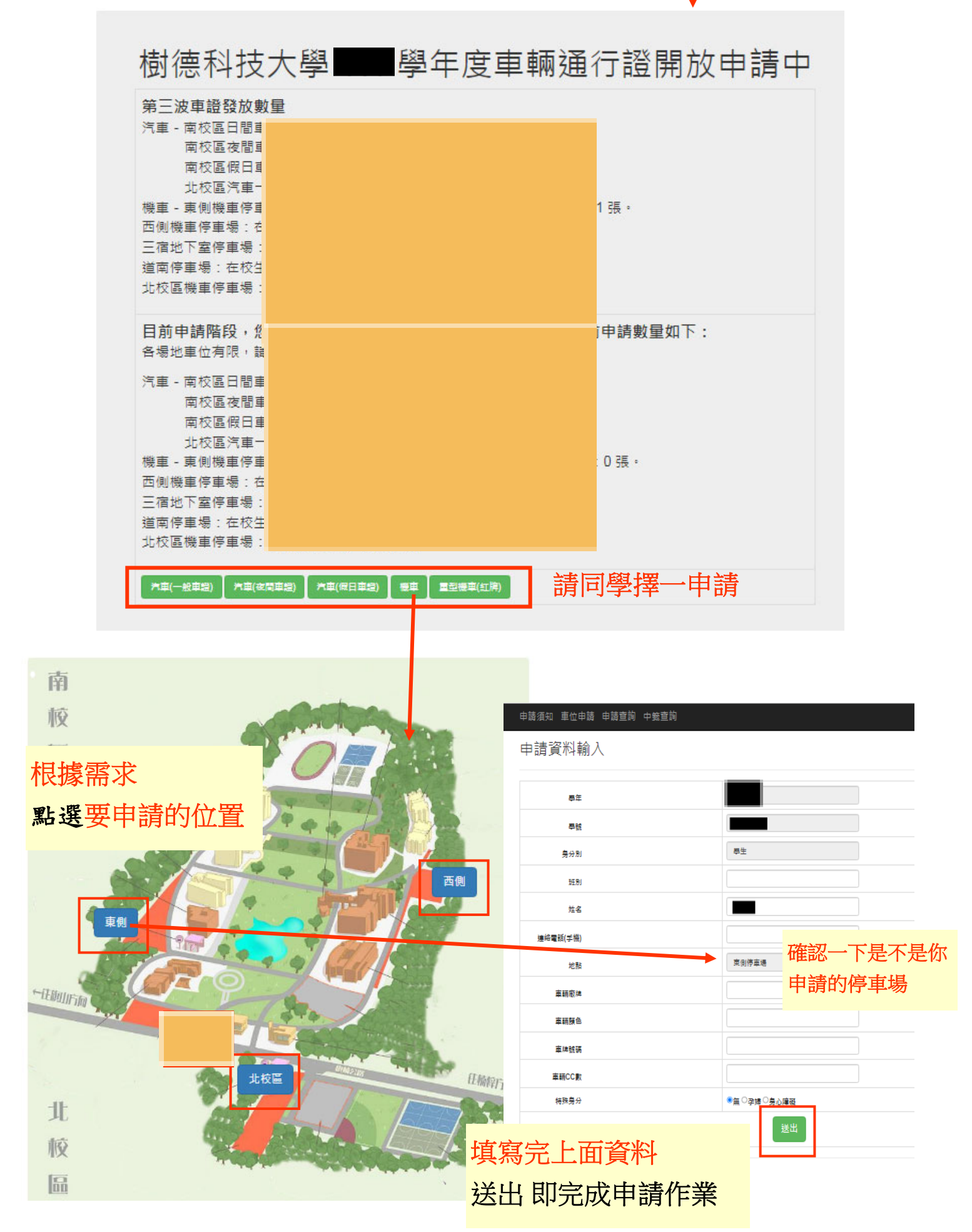

接下來請注意 是否中籤 中籤後完成繳費 領取車證